# Cambiar la configuración de red en Informacast con GUI y consola

# Contenido

Introducción Prerequisites Requirements Componentes Utilizados Configurar Método 1. GUI Método 2. Consola Verificación Troubleshoot Información Relacionada

# Introducción

Este documento describe cómo cambiar y resolver problemas de la configuración de red en Cisco Basic Paging (InformaCast) con la interfaz gráfica de usuario (GUI) y la consola.

# Prerequisites

### Requirements

Cisco recomienda que tenga conocimiento sobre estos temas:

- Búsqueda básica de Cisco
- Linux

### **Componentes Utilizados**

La información de este documento se basa en esta versión del software:

• Paging básico de Informacast versión 11.0.5 - 11.3

The information in this document was created from the devices in a specific lab environment. Todos los dispositivos que se utilizan en este documento se iniciaron con una configuración sin definir (predeterminada). Si tiene una red en vivo, asegúrese de entender el posible impacto de cualquier comando.

# Configurar

Puede utilizar los métodos 1 o 2 para cambiar la dirección IP, la máscara, el DNS y la puerta de enlace para el servidor Singlewire.

Advertencia: Si planea cambiar entre Basic y Advanced InformaCast y cambia su dirección IP, debe volver a implementar el OVA InformaCast.

Advertencia: Si tiene actualmente licencias de aplicaciones, cambiar su dirección IP puede hacer que necesite nuevas licencias.

**Nota:** Los certificados SIP InformaCast se regeneran cada vez que se instala InformaCast o se cambia su dirección IP, por lo que si utiliza el protocolo Transport Layer Security (TLS) con SIP, debe instalar el certificado SIP InformaCast en todos los Cisco Unified Communications Managers (CUCM) en su entorno InformaCast.

#### Método 1. GUI

Paso 1. Para configurar los parámetros de red con la GUI abrir un navegador web, ingrese la dirección IP del dispositivo virtual InformaCast (<u>https://<informacast\_IP>:10000</u>) y presione la tecla Intro. Aparecerá la página de inicio de Singlewire.

Paso 2. Haga clic en el enlace Access Application Management Tools with Control Center . Se abre una ficha/ventana independiente en la página de menú Centro de control, como se muestra en la imagen.

| Login to We | bmin             |                                                                       |
|-------------|------------------|-----------------------------------------------------------------------|
| ٢           | rou must enter a | a username and password to login to the Webmin server on 10.1.61.118. |
| Username    |                  | admin                                                                 |
| Password    |                  | •••••                                                                 |
|             |                  | Remember login permanently?                                           |
|             |                  | Login Clear                                                           |

Paso 3. Ingrese sus credenciales y haga clic en el botón **Login**. De forma predeterminada, su nombre de usuario es **admin** y su contraseña es **changeMe**. La página de inicio de Webmin aparece como se muestra en la imagen.

|                           | Singlewire *                                       |
|---------------------------|----------------------------------------------------|
|                           |                                                    |
| Virtual Appliance version | 11.0.5                                             |
| System hostname           | singlewire                                         |
| Webmin version            | 1.530                                              |
| Time on system            | Wed Jul 17 14:34:34 2019                           |
| Kernel and CPU            | Linux 3.2.0-4-686-pae on i686                      |
| Processor information     | Intel(R) Xeon(R) CPU E5-2699 v4 @ 2.20GHz, 1 cores |
| System uptime             | 2 days, 16 hours, 54 minutes                       |
| Running processes         | 58                                                 |
| CPU load averages         | 0.01 (1 min) 0.03 (5 mins) 0.05 (15 mins)          |
| CPU usage                 | 0% user, 0% kernel, 0% IO, 100% idle               |
| Real memory               | 3.95 GB total, 1.12 GB used                        |
| Virtual memory            | 4.03 GB total, 0 bytes used                        |
| Local disk space          | 74.78 GB total, 5.18 GB used                       |

Paso 4. Para cambiar la dirección IP siga estos pasos, navegue hasta **System > Bootup and Shutdown**.

Paso 5. En la lista de servicios seleccione singlewireInformaCast como se muestra en la imagen.

| Lonin admin          | simplify             | No     | Simplify functionality                                   |
|----------------------|----------------------|--------|----------------------------------------------------------|
| System               | single               | No     | executed by init(8) upon entering nunlevel 1 (single).   |
| Bootup and Shutdown  | singlewireInformaCar | et Yes | InformaCast application from Singlewire                  |
| Change Passwords     | singlewicePTT        | Yes    | PushToTalk application from Singlewire                   |
| Scheduled Cron Jobs  | singlewireSwitStart  | Yes    | SwitStart application from Singlewire                    |
| Sotware Packages     | singlewireToolbox    | Yes    | Toolbox application from Singlewire                      |
| W Networking         | det 🗌                | Yes    | OpenBSD Secure Shell server                              |
| Hardware             | stop-bootlogd        | Yes    | See the init d'bootlogd script                           |
| - 140444             | stop-bootlogd-single | No     | See the init d/bootlogd script                           |
| W System Information | sudo                 | Yes    | Provide limited super user privileges to specific users. |
| Ge Logout            | U udev               | No     | Start udevd, populate idev and load drivers.             |
|                      |                      |        |                                                          |

Paso 6. Para detener el servicio Informacast haga clic en **Detener ahora** y espere hasta que el servicio se detenga con todos sus procesos secundarios como se muestra en la imagen.

| lame               | single wireleform of art                                                                                                    |   |
|--------------------|----------------------------------------------------------------------------------------------------|---|
| Action Script      | <pre>#perversionecom  // /bin/sh  // bin/sh  // BoolN INIT INFO  // Provides: singlewireInformaCast  // Required-Start: Sremote_fs Snetwork Sayslog Stime  // Required-Stop: Sremote_fs Snetwork Sayslog  // Default-Stop: 0 1 6  // Short-Description: InformaCast  // Description: InformaCast application from Singlewire  // END INIT INFO  // Author: Jeff Ramin <jeff.ramin@singlewire.com> // // // // // // // // // // // // //</jeff.ramin@singlewire.com></pre> | ^ |
| Start at boot time | # Do NOT "set -e"                                                                                                    | • |

Paso 7. Vuelva al menú principal y navegue hasta **Networking > Network Configuration**. Las opciones de configuración de red son las que se muestran en la imagen.

 Module Config
 Network Configuration

 Image: Network Interfaces
 Image: Network Interfaces

 Network Interfaces
 Image: Network Interfaces

 Image: Network Interfaces
 Image: Network Interfaces

 Image: Network Interfaces
 Image: Network Interfaces

 Image: Network Interfaces
 Image: Network Interfaces

 Image: Network Interfaces
 Click this button to activate the current boot-time interface and routing settings, as they normally would be after a reboot. Warning - this may make your system inaccessible via the network, and cut of access to Webmin.

#### Paso 8. Seleccione Interfaces de Red y haga clic en eth0.

| Module Index              |                                    | Network Interface                  | s                        |                       |
|---------------------------|------------------------------------|------------------------------------|--------------------------|-----------------------|
| Active Now Act            | vated at Boot                      |                                    |                          |                       |
| Interfaces listed in this | s table are currently active on th | he system. In most cases, you show | Id edit them under the A | ctivated at Boot tab. |
| Select all.   Invert sele | ction.   Add a new interface.      |                                    |                          |                       |
| Name                      | Туре                               | IP Address                         | Netmask                  | Status                |
| eth0                      | Ethernet                           | 10.1.61.118                        | 255.255.255.0            | Up                    |
|                           | Ethernet                           | fe80 250 56# fe96 d3e3             | 64                       | Up                    |
| 🗌 lo                      | Loopback                           | 127.0.0.1                          | 255.0.0.0                | Up                    |
|                           | Loopback                           | ::1                                | 128                      | Up                    |
| Select all.   Invert sele | ction.   Add a new interface.      |                                    |                          |                       |
| De-Activate Selecter      | d Interfaces                       |                                    |                          |                       |
|                           |                                    |                                    |                          |                       |
| k Return to network       | configuration                      |                                    |                          |                       |

Paso 9. Edite la **interfaz eth0** con la nueva dirección IP y haga clic en **Guardar**. En este momento, se espera que pierda la conectividad con el servidor. Para volver a iniciar sesión en el servidor, utilice la nueva dirección IP.

| Module Index               | Edit Active Interface |                    |                           |
|----------------------------|-----------------------|--------------------|---------------------------|
| Active Interface Paramet   | ers                   |                    |                           |
| Name                       | eth0                  | IP Address         | 10.1.61.118               |
| Netmask                    | 255.255.255.0         | Broadcast          | 10.1.61.255               |
| MTU                        | 1500                  | Status             | Up O Down                 |
| Hardware address           | 00:50:56:96:d3:e3     | Virtual interfaces | 0 (Add virtual interface) |
| Save Delete                |                       |                    |                           |
| A Return to network interf | ices                  |                    |                           |

Paso 10. Para editar la interfaz de arranque, navegue hasta **Networking > Network Configuration**, haga clic en la pestaña **Activated at Boot** y edite la dirección IP, la máscara de red y la IP de difusión como se muestra en la imagen.

Module Index

Edit Bootup Interface

| Name               | eth0                      | Activa     | ite at boot?  | Yes O No    |  |
|--------------------|---------------------------|------------|---------------|-------------|--|
| Address source     | From DHCP     From BOOTP  |            |               |             |  |
|                    | Static configuration      | IP Address | 10.1.61.118   |             |  |
|                    |                           | Netmask    | 255.255.255.0 |             |  |
|                    |                           | Broadcast  | O Automatic ® | 10.1.61.255 |  |
| Virtual interfaces | 0 (Add virtual interface) | Hardv      | vare address  | Default O   |  |
| Save Save and Apr  | by Delete and Apply Del   | ete        |               |             |  |

Paso 11. Para iniciar el singlewireInformaCast de nuevo, navegue hasta **System > Bootup and Shutdown**.

Paso 12. En la lista de servicios, seleccione **singlewireInformacast** y haga clic en **Start Now**. El servicio puede tardar varios minutos en iniciarse.

| dama.         | Construction to the second second                                                                                                    |   |
|---------------|----------------------------------------------------------------------------------------------------|---|
| same          | singlewirethformaCast                                                                                                    |   |
| Action Script | <pre>#: /bin/sh ### BEOIN INIT INFO ### BEOIN INIT INFO # Frovides: singlewireInformaCast # Required-Start: Sremote_fs Snetwork Ssyslog \$time # Required-Stop: Sremote_fs Snetwork \$syslog # Default-Stop: 0 1 6 # Short-Description: InformaCast # Description: InformaCast application from Singlewire ### END INIT INFO # Author: Jeff Ramin <jeff.ramin\$singlewire.com> # # Do NOT "set =e" # Do NOT "set =e" # Do NOT # Do NOT # Do NOT # Do NOT # Do NOT # Do NOT # Do NOT # Do NOT # Do NOT # Do NOT # Do N</jeff.ramin\$singlewire.com></pre> | Î |
|               |                                                                                                    |   |

Paso 13. Para cambiar el DNS y el nombre de host, navegue hasta **System > Bootup and Shutdown**.

Paso 14. En la lista de servicios seleccione singlewireInformaCast como se muestra en la imagen.

| Lonin: admin          | simplify          | No        | Simplify functionality                                   |
|-----------------------|-------------------|-----------|----------------------------------------------------------|
| System                | single            | No        | executed by init(8) upon entering nunlevel 1 (single).   |
| Bootup and Shutdown   | singlewireInform  | aCast Yes | InformaCast application from Singlewire                  |
| Change Passwords      | singlewicePTT     | Yes       | PushToTalk application from Singlewire                   |
| Scheduled Cron Jobs   | singlewireSwittS  | tart Yes  | SwitStart application from Singlewire                    |
| Sotware Packages      | singlewireToolbo  | ik. Yes   | Toolbox application from Singlewire                      |
| W Networking          | ash 🗆             | Yes       | OpenBSD Secure Shell server                              |
| Hardware .            | beoltood-gote     | Yes       | See the init.d/bootlogd script                           |
| - rause               | stop-bootlogd-sit | ngle No   | See the init d/bootlogd script                           |
| 19 System Information | D sudo            | Yes       | Provide limited super user privileges to specific users. |
| logout                | udev u            | No        | Start udevd, populate idev and load drivers.             |

Paso 15. Haga clic en Detener ahora y espere hasta que el servicio se detenga con todos sus procesos secundarios, como se muestra en la imagen.

| Name                | a in a low in a before a Cast                                                                                                    |   |
|---------------------|----------------------------------------------------------------------------------------------------|---|
| Action Script       | <pre>### Storm Book #! /bin/sh ### Storm Book # Covides: singlewireInformaCast # Required-Start: Sremote_fs Snetwork Sayslog Stime # Required-Start: 2 3 4 5 # Default-Stop: 0 1 6 # Short-Description: InformaCast # Description: InformaCast # END INIT INFO # Author: Jeff Ramin <jeff.ramin@singlewire.com># ### END Start Start</jeff.ramin@singlewire.com></pre> | ~ |
| Start at boot time? | # Do NOT "set -e"                                                                                                    | * |

Paso 16. Para volver al menú principal, navegue hasta Networking > Network Configuration.

Paso 17. Seleccione Nombre de host y Cliente DNS.

| Module Index       | Hostname and DNS Client                                  |
|--------------------|----------------------------------------------------------|
| DNS Client Options |                                                          |
| Hostname           | singlewire Update hostname in host addresses if changed? |
| Resolution order   | Hosts V DNS V V V                                        |
| DNS servers        | 10.1.61.201 Search domains None O Listed                 |
| Save               |                                                          |

Return to network configuration

Paso 18. Edite sus entradas de DNS y haga clic en Guardar.

Paso 19. Vuelva a la lista de servicios en System > Bootup and Shutdown.

Paso 20. Seleccione singlewireInformaCast y haga clic en Start Now. El servicio puede tardar varios minutos en iniciarse.

Edit Action

| lame                | singlewireInformaCast                                                                                                    |   |
|---------------------|----------------------------------------------------------------------------------------------------|---|
| letion Script       | <pre>#! /bin/sh #! /bin/sh ### BEOIN INIT INFO # Provides: singlewireInformaCast # Required-Start: %remote_fs %network %syslog %time # Required-Start: 2 3 4 5 # Default-Start: 2 3 4 5 # Default-Stop: 0 1 6 # Short-Description: InformaCast # Description: InformaCast application from Singlewire ### END INIT INFO # Author: Jeff Ramin <jeff.ramin@singlewire.com># ### Comparison Cast # Default-Start Start Star</jeff.ramin@singlewire.com></pre> | Î |
|                     | # Do NOT "set -e"                                                                                                    |   |
| itart at boot time? | Ves O No                                                                                                    |   |

Paso 21. Dé al servicio varios minutos para volver a estar en línea.

Paso 22. Para cambiar la puerta de enlace, navegue hasta **Configuración de red > Ruteo y gateways** y edite los parámetros como se muestra en la imagen. Haga clic en **Guardar**.

| Module Index                       |                                               | Routing                             | g and Gateway            | /S                                                |
|------------------------------------|-----------------------------------------------|-------------------------------------|--------------------------|---------------------------------------------------|
| Boot time cor<br>This section allo | Active configuration Active configure the re- | figuration outes that are activated | when the system boots up | o, or when network settings are fully re-applied. |
| Routing config                     | puration activated at bo                      | ot time                             |                          |                                                   |
| Default router                     | O None (or from DHCP                          | ) @ Gateway 10.1.61                 | 1 eth0 ~                 |                                                   |
| Static routes                      | Interface Network                             | Netmask                             | Gateway                  | 1                                                 |
|                                    |                                               |                                     |                          |                                                   |
| Local routes                       | Interface Netwo                               | rk Ne                               | rtmask                   | 1                                                 |
|                                    |                                               |                                     |                          |                                                   |
| Save                               |                                               |                                     |                          |                                                   |
| A Return to pe                     | twork configuration                           |                                     |                          |                                                   |

### Método 2. Consola

Para cambiar la dirección IP, la máscara, el DNS y la gateway del servidor InformaCast con la consola, siga este procedimiento:

Paso 1. Abra e inicie sesión en el cliente vSphere.

Paso 2. Seleccione su máquina virtual del inventario (de forma predeterminada, esta es la máquina virtual Singlewire InformaCast).

Paso 3. Haga clic en **Abrir consola**. La ventana de la consola de la máquina virtual Singlewire InformaCast aparece como se muestra en la imagen.

Module Index

Sun Jul 14 21:37:52 CDT 2019 Network Configuration: Current IP address is 10.1.61.118 Link status: up Press Alt+F2 for local login Press Alt+F1 to display this screen Go to the Singlewire Start page (http://10.1.61.118) to access your application(s).

Paso 4. Presione **Alt + F2** en la ventana de consola de la máquina virtual Singlewire InformaCast. Se actualiza la ventana de consola de la máquina virtual Singlewire InformaCast.

Paso 5. Ingrese admin en el mensaje de inicio de sesión de singlewire y presione Enter key.

Paso 6. Introduzca la contraseña del sistema operativo en el mensaje de contraseña y pulse la tecla Intro. La ventana de la consola de la máquina virtual Singlewire InformaCast se actualiza como se muestra en la imagen.

| InformaCast-VM                        |                     |              | - • •       |
|---------------------------------------|---------------------|--------------|-------------|
| File View VM                          |                     |              |             |
|                                       |                     |              |             |
|                                       |                     |              |             |
| Debian GNU/Linux 7 singlewire tty2    |                     |              |             |
| singlewire login: admin               |                     |              |             |
| Password:                             |                     |              |             |
| Last login: Sat Jul 13 23:22:56 CDT 3 | 2019 from 10.1.99.2 | :01 on pts∕0 |             |
| Linux singlewire 3.2.0-4-686-pae #1 🗧 | SMP Debian 3.2.57-3 | +deb7u2 i686 |             |
| '::,                                  |                     |              |             |
| .:''''.;'                             |                     |              |             |
| :***;                                 |                     |              |             |
|                                       |                     |              |             |
| :'''',:,;;,,,; +#                     | '#:                 | ##           |             |
|                                       | <b>'#</b> :         |              |             |
| :'':::: ####: +# .#:###               | '###;# '#: '#### :  | #, '#, '# ## | +#,#; ####  |
| .**::::::::::::::::::::::::::::::::   | *** ** **: ** .**   |              | +##: ## '## |
| **                                    | ** :* '*:.*****     | ## #:# #+ ## | +#' #####'  |
|                                       | #+ :# '#::#'        | :#'# #:# ##  | +# '#'      |
|                                       | AB. AB 'A:'A' +B    |              | +8 88 +8    |
|                                       |                     | *** '** **   | +# ####     |
| · · · · · · · · · · · · · · · · · · · |                     | ,            |             |
|                                       |                     |              |             |
| ,, ,.,                                | *****               |              |             |
|                                       |                     |              |             |
|                                       |                     |              |             |
|                                       |                     |              |             |
| admin@singlewire:"\$                  |                     |              |             |

Paso 7. Para confirmar la configuración actual, utilice el comando **cat /etc/network/interfaces** como se muestra en la imagen.

```
admin@singlewire:~$ cat /etc/network/interfaces
auto lo eth0
iface lo inet loopback
iface eth0 inet static
address 10.1.61.119
gateway 10.1.61.1
netmask 255.255.255.0
admin@singlewire:~$
```

Paso 8. Para cambiar la IP actual del servidor Informacast, ingrese el comando **change-ipaddress** y presione la tecla Intro como se muestra en la imagen.

```
admin@singlewire:~$ change-ip-address
Starting change IP address script
WARNING: If you ha∨e applications currently licensed,
changing your IP address may cause you to require new license(s).
Are you sure you want to continue (y⁄n)? y
```

Paso 9. A continuación, introduzca Y y pulse la tecla Intro.

Paso 10. Introduzca una dirección IP enrutable en la red que no se esté utilizando actualmente y pulse la tecla Intro.

Paso 11. Introduzca una máscara de red válida para esa dirección IP y pulse la tecla Intro.

Paso 12. Introduzca la puerta de enlace predeterminada para la dirección IP especificada y pulse la tecla Intro.

Paso 13. Introduzca las direcciones IP de los servidores DNS de la red y pulse la tecla Intro para obtener una salida, como se muestra en la imagen.

```
admin@singlewire:~$ change-ip-address
Starting change IP address script
WARNING: If you have applications currently licensed,
changing your IP address may cause you to require new license(s).
Are you sure you want to continue (y/n)? y
This utility will change the network parameters of your server, as well as recon
figure applications to use the new IP address
Enter new IP address: 10.1.61.118
Enter netmask: 255.255.255.0
Enter default gateway: 10.1.61.10
Enter DNS server 1 (enter if none):
Enter DNS server 2 (enter if none):
Network configuration:
IP address: 10.1.61.118
Netmask: 255.255.255.0
Gateway: 10.1.61.10
DNS server 1:
DNS server 2:
Continue using these values (y/n)?
```

Paso 14. Introduzca Y y pulse la tecla Intro. La secuencia de comandos para cambiar los

parámetros de red y regenerar los certificados Secure Sockets Layer (SSL) se inicia automáticamente como se muestra en la imagen.

running /usr/local/singlewire/InformaCast/bin/change-ip-address modify Generating SSL certificates running /usr/local/singlewire/PushToTalk/bin/change-ip-address modify Generating SSL certificates

Paso 15. El mensaje **Cambiar el proceso de dirección IP completado con éxito** indica que se aplicó el cambio. Envíe un ping a la nueva dirección IP para confirmar la disponibilidad.

Paso 16. Para confirmar que el cambio se realizó correctamente, ejecute el comando cat /etc/network/interfaces como se muestra en la imagen.

```
running /usr/local/singlewire/InformaCast/bin/change-ip-address finish

/home/admin

starting InformaCast

InformaCast has been started.

running /usr/local/singlewire/PushToTalk/bin/change-ip-address finish

starting PushToTalk

Change IP address process completed successfully

admin@singlewire:~$ cat /etc/network/interfaces

auto 10 etn0

iface lo inet loopback

iface eth0 inet static

address 10.1.61.118

gateway 10.1.61.10

netmask 255.255.255.0
```

Si configura la nueva dirección IP con una IP previamente utilizada, el cambio falla con el error "No se hicieron cambios en su sistema. Intente ejecutar este comando de nuevo o póngase en contacto con el soporte de Singlewire para obtener ayuda", como se muestra en la imagen.

Checking /usr/local/singlewire/InformaCast/web/WEB-INF/wsdl/RecipientGroupServi ce-1.wsdl ERROR: 10.1.61.118 substitution failed, will roll back Checking /usr/local/singlewire/InformaCast/web/WEB-INF/wsdl/ReplayService-1.0.w sdl ERROR: 10.1.61.118 substitution failed, will roll back Checking /usr/local/singlewire/InformaCast/web/WEB-INF/db/bcast.script ERROR: 10.1.61.118 substitution failed, will roll back Checking /usr/local/singlewire/InformaCast/web/WEB-INF/db/tmpBasic/bcast.script ERROR: 10.1.61.118 substitution failed, will roll back Checking /usr/local/singlewire/InformaCast/web/WEB-INF/db/tmpAdvanced/bcast.scr ipt ERROR: 10.1.61.118 substitution failed, will roll back /usr/local/singlewire/InformaCast/bin/change-ip-address prepare 10.1.61.118 fail ed; contact Singlewire support running /usr/local/singlewire/PushToTalk/bin/change-ip-address prepare Modifying /usr/local/singlewire/PushToTalk/web/WEB-INF/data/database.script Checking /usr/local/singlewire/PushToTalk/web/WEB-INF/data/database.script ERROR: 10.1.61.118 substitution failed, will roll back /usr/local/singlewire/PushToTalk/bin/change-ip-address prepare 10.1.61.118 faile d; contact Singlewire support The change IP address process failed. No changes were made to your system. Try running this command again or contact Singlewire support for assistance. admin@singlewire:~\$

En este caso, cambie la IP del servidor a una nueva (nunca utilizada) y repita el proceso una vez más con la IP y la gateway deseadas.

Advertencia: Si cambia la dirección IP de InformaCast a través de SSH en lugar de la Consola, el siguiente mensaje muestra "Si está ejecutando este comando sobre ssh, al cambiar su dirección IP, se descartará la conexión. Singlewire recomienda ejecutar este comando desde la consola".

### Verificación

Actualmente, no hay un procedimiento de verificación disponible para esta configuración.

### Troubleshoot

Para confirmar si el servidor utiliza IP estática o dinámica, ejecute el comando cat /etc/network/interfaces como se muestra en la imagen.

```
admin@singlewire:~$ cat /etc/network/interfaces
auto lo eth0
iface lo inet loopback
iface eth0 inet static
address 10.1.61.118
gateway 10.1.61.1
netmask 255.255.255.0
admin@singlewire:~$
```

Otro comando útil que puede utilizar es /sbin/ifconfig eth0 como se muestra en la imagen.

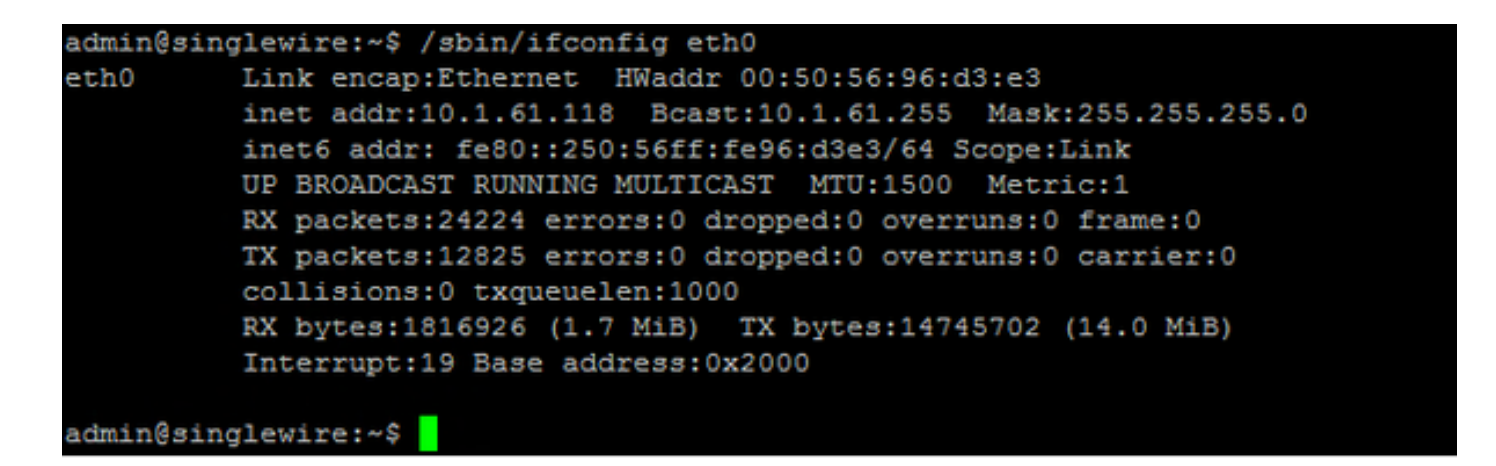

Para resolver problemas de multidifusión, configuración de red y otros problemas, recopile registros del servidor de Informacast como se indica a continuación.

Paso 1. Abra la IP de la información en un navegador web, <u>https://<informacast\_IP></u> y seleccione **Informacast**.

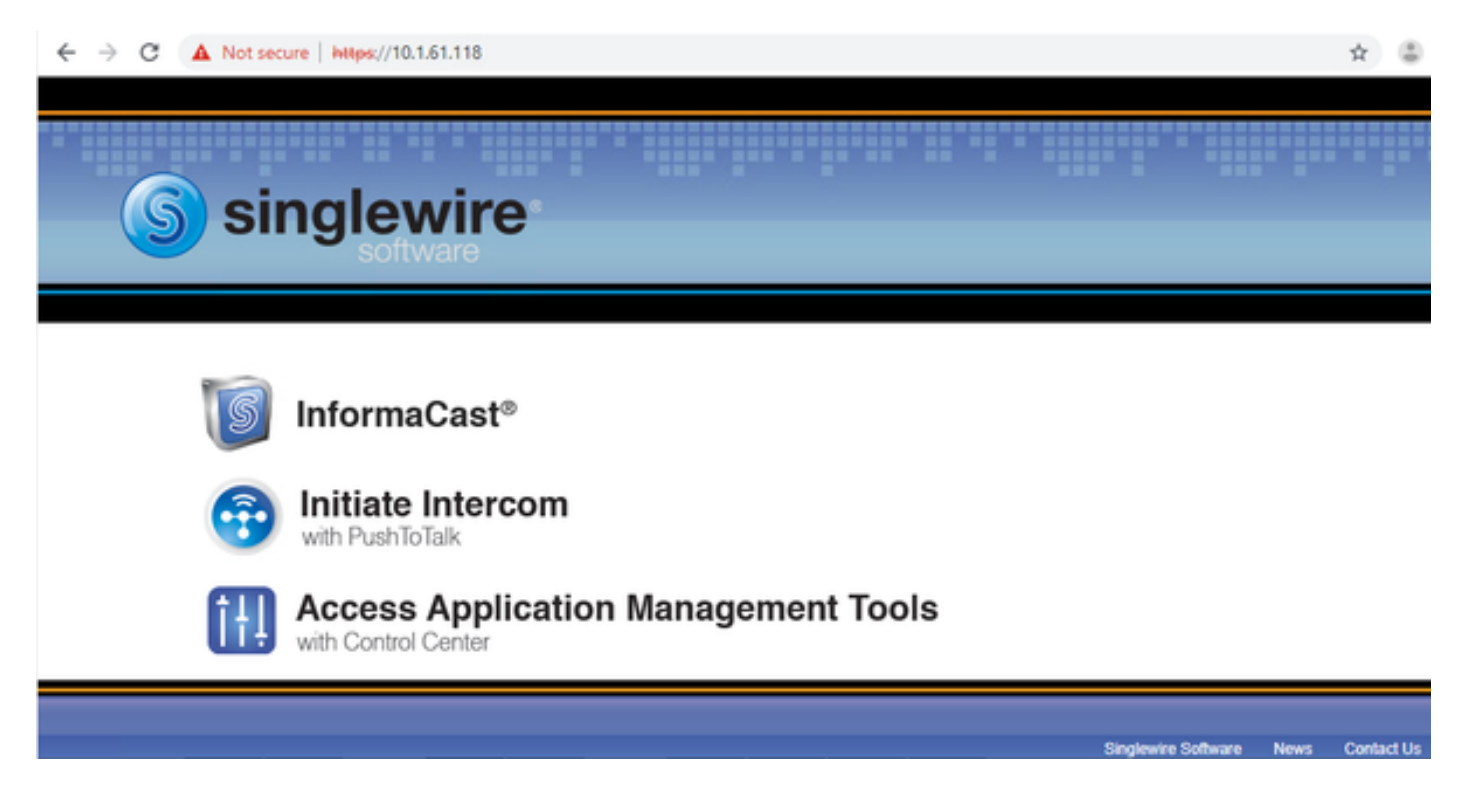

Paso 2. Utilice sus credenciales para iniciar sesión como se muestra en la imagen.

| Visit Approximation of the second second sec |                    |      |         |            |
|----------------------------------------------------------------------------------------------------|--------------------|------|---------|------------|
| Login: admin<br>Password:                                                                                                    |                    |      |         |            |
| S singlewire                                                                                                    | Singlewire Website | News | Support | Contact Us |

Paso 3. Vaya a Ayuda > Soporte.

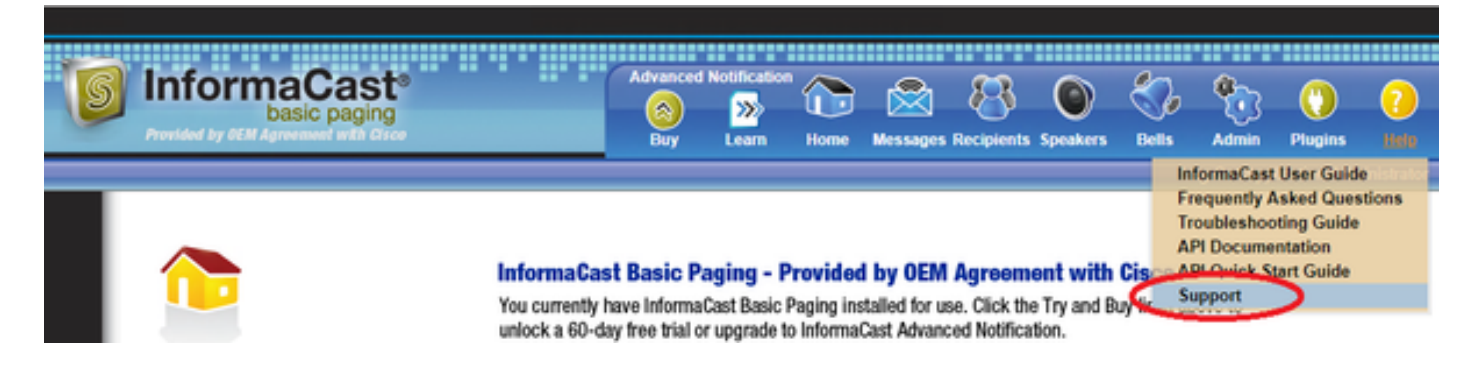

Paso 4. Aparece el menú **Documentación** y **Herramientas**. Puede variar para cada versión de Informacast como se muestra en la imagen.

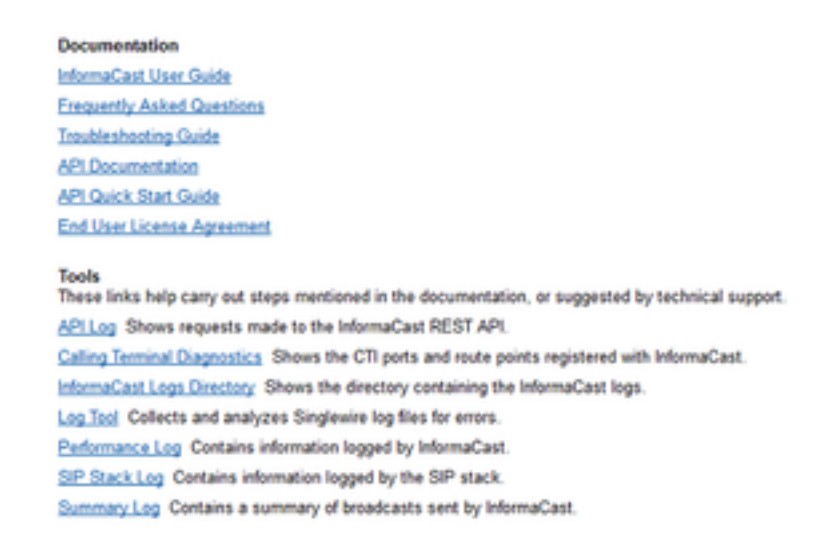

Para resolver problemas de multicast, haga clic en **Informacast Logs Directory** y recopile los **Registros de Rendimiento** y los **Registros de Resumen**.

Paso 5. Para resolver problemas de configuración de red, se requiere que obtenga los **registros de mensajes**. Conéctese mediante SSH al servidor con las credenciales de administrador y ejecute el siguiente comando.

#### tar -zcf messages.tgz /var/log/\* /usr/local/singlewire/SwiftStart/server/jetty/webapps/SwiftStart/WEB-INF/data/\* /etc/network/interfaces

Paso 6. La línea de comandos muestra muchos mensajes de permiso denegado, sin embargo los seguimientos se recopilan y guardan en archivos **.tgz** comprimidos como se muestra en la imagen.

| admin@singlewire:~\$ tar -zcf messages.tgz /var/log/* /usr/local/singlewire/SwiftStart/server/jett |
|----------------------------------------------------------------------------------------------------|
| EB-INF/data/* /etc/network/interfaces                                                              |
| tar: Removing leading `/' from member names                                                        |
| tar: /var/log/apt/term.log: Cannot open: Permission denied                                         |
| tar: /var/log/boot: Cannot open: Permission denied                                                 |
| tar: /var/log/fsck/checkroot: Cannot open: Permission denied                                       |
| tar: /var/log/iptraf: Cannot open: Permission denied                                               |
| tar: /var/log/lighttpd: Cannot open: Permission denied                                             |
| tar: /var/log/watchdog: Cannot open: Permission denied                                             |
| tar: Exiting with failure status due to previous errors                                            |
| admin@singlewire:~\$                                                                               |
| admin@singlewire:~\$                                                                               |

Paso 7. Para confirmar que **messages.tgz** se generó, utilice el comando **ls -la** como se muestra en la imagen.

| admin@singlewire:~\$ ls -la |   |       |       |          |     |    |       |                                               |
|-----------------------------|---|-------|-------|----------|-----|----|-------|-----------------------------------------------|
| total 46528                 |   |       |       |          |     |    |       |                                               |
| drwxr-xr-x                  | 8 | admin | admin | 4096     | Jul | 14 | 13:06 |                                               |
| drwxr-xr-x                  | 5 | root  | root  | 4096     | Apr | 27 | 2011  |                                               |
| -rw                         | 1 | root  | root  | 2739     | Jan | 14 | 2011  | .bash_history                                 |
| -rw-rr                      | 1 | admin | admin | 220      | Jan | 11 | 2011  | .bash_logout                                  |
| -rw-rr                      | 1 | admin | admin | 3116     | Jan | 11 | 2011  | .bashrc                                       |
| drwx                        | 4 | admin | admin | 4096     | Jul | 23 | 2018  | .cache                                        |
| drwx                        | 3 | admin | admin | 4096     | Feb | 20 | 2012  | .config                                       |
| drwxr-xr-x                  | 2 | admin | admin | 4096     | Jul | 23 | 2018  | .fontconfig                                   |
| -rw-rr                      | 1 | root  | root  | 1380     | Mar | 13 | 08:49 | Informacast1.cap                              |
| -rw-rr                      | 1 | root  | root  | 1744     | Jul | 31 | 2018  | InformaCast_LogTool_Capture_201807311120.pcap |
| -rw-rr                      | 1 | root  | root  | 4138     | Sep | 23 | 2018  | InformaCast_LogTool_Capture_201809231353.pcap |
| -rw-rr                      | 1 | root  | root  | 9587     | Mar | 13 | 08:59 | InformaCast_LogTool_Capture_201903130800.pcap |
| -rw-rr                      | 1 | admin | admin | 1453069  | Jul | 31 | 2018  | InformaCast_LogTool_Logs_201807311120.tgz     |
| -rw-rr                      | 1 | admin | admin | 2350097  | Sep | 23 | 2018  | InformaCast_LogTool_Logs_201809231550.tgz     |
| -rw-rr                      | 1 | admin | admin | 2354348  | Sep | 23 | 2018  | InformaCast_LogTool_Logs_201809231605.tgz     |
| -rw-rr                      | 1 | admin | admin | 33240845 | Mar | 13 | 09:06 | InformaCast_LogTool_Logs_201903130801.tgz     |
| -rw-rr                      | 1 | admin | admin | 1544692  | Jul | 31 | 2018  | InformaCast_LogTool_OScmds_201807311120.log   |
| -rw-rr                      | 1 | admin | admin | 1560839  | Sep | 23 | 2018  | InformaCast_LogTool_OScmds_201809231549.log   |
| -rw-rr                      | 1 | admin | admin | 1564683  | Sep | 23 | 2018  | InformaCast_LogTool_OScmds_201809231604.log   |
| -rw-rr                      | 1 | admin | admin | 2079795  | Mar | 13 | 09:01 | InformaCast_LogTool_OScmds_201903130800.log   |
| drwxr-xr-x                  | 3 | admin | admin | 4096     | Jul | 23 | 2018  | .local                                        |
| -rw-rr                      | 1 | admin | admin | 1303117  | Jul | 14 | 13:05 | messages.tgz                                  |
| drwx                        | 3 | admin | admin | 4096     | May | 15 | 2013  | .pki                                          |
| -rw-rr                      | 1 | admin | admin | 865      | Feb | 9  | 2012  | .profile                                      |
| -rw-rr                      | 1 | root  | root  | 2020     | Jul | 26 | 2018  | prueba1                                       |
| -rw                         | 1 | root  | root  | 1024     | Jan | 11 | 2011  | .rnd                                          |

Paso 8. Para exportar el archivo **messages.tgz** a un servidor SFTP externo, utilice el comando **sftp <user>@<sftp\_ip\_address>**. Ingrese sus credenciales SFTP y, una vez conectado, escriba **messages.tgz** para exportar el archivo como se muestra en la imagen.

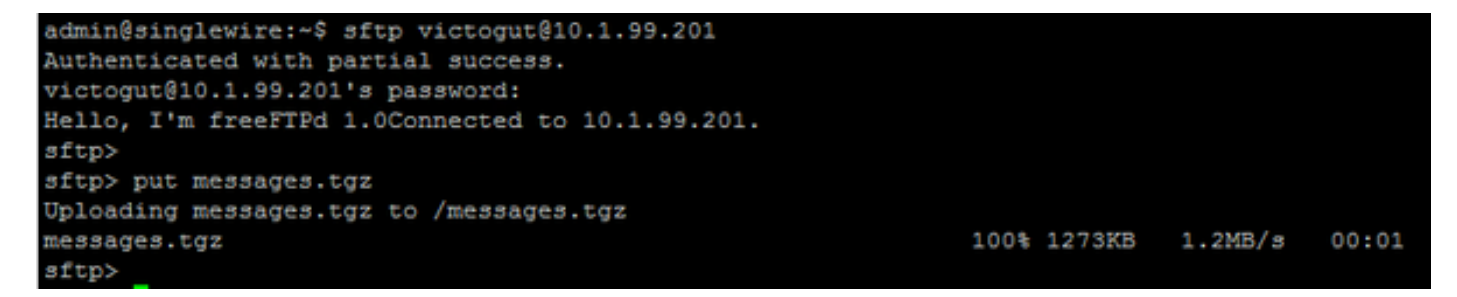

Paso 9. Si tiene un caso TAC abierto, utilice el enlace <u>https://cway.cisco.com/csc/</u> para adjuntar los **mensajes.tgz** a su solicitud de servicio.

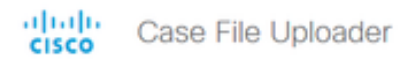

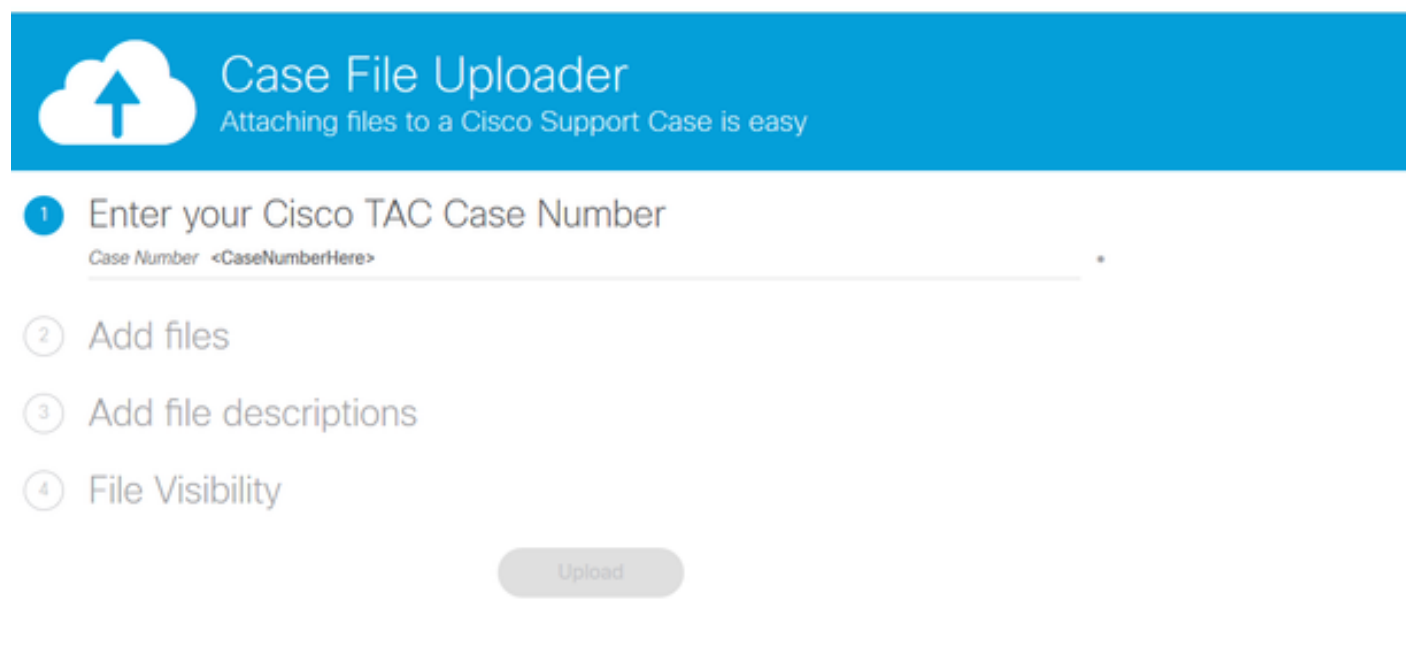

Paso 10. El archivo **daemon.log** puede ayudarle a descifrar la causa raíz del problema.

# Información Relacionada

Búsqueda básica de dispositivo virtual InformaCast:

https://www.cisco.com/c/dam/en/us/td/docs/voice\_ip\_comm/cucm/cisco\_paging\_server/11\_0\_5/Cis\_coPagingServerInstallandUserGuide\_1105.pdf